# Utilización del Centro Autorizador Web para validación online

En el sitio <u>http://www.unionpersonal.com.ar</u>, encontrará una opción identificada como <u>Centro Autorizador</u>, el cual es de uso exclusivo para prestadores.

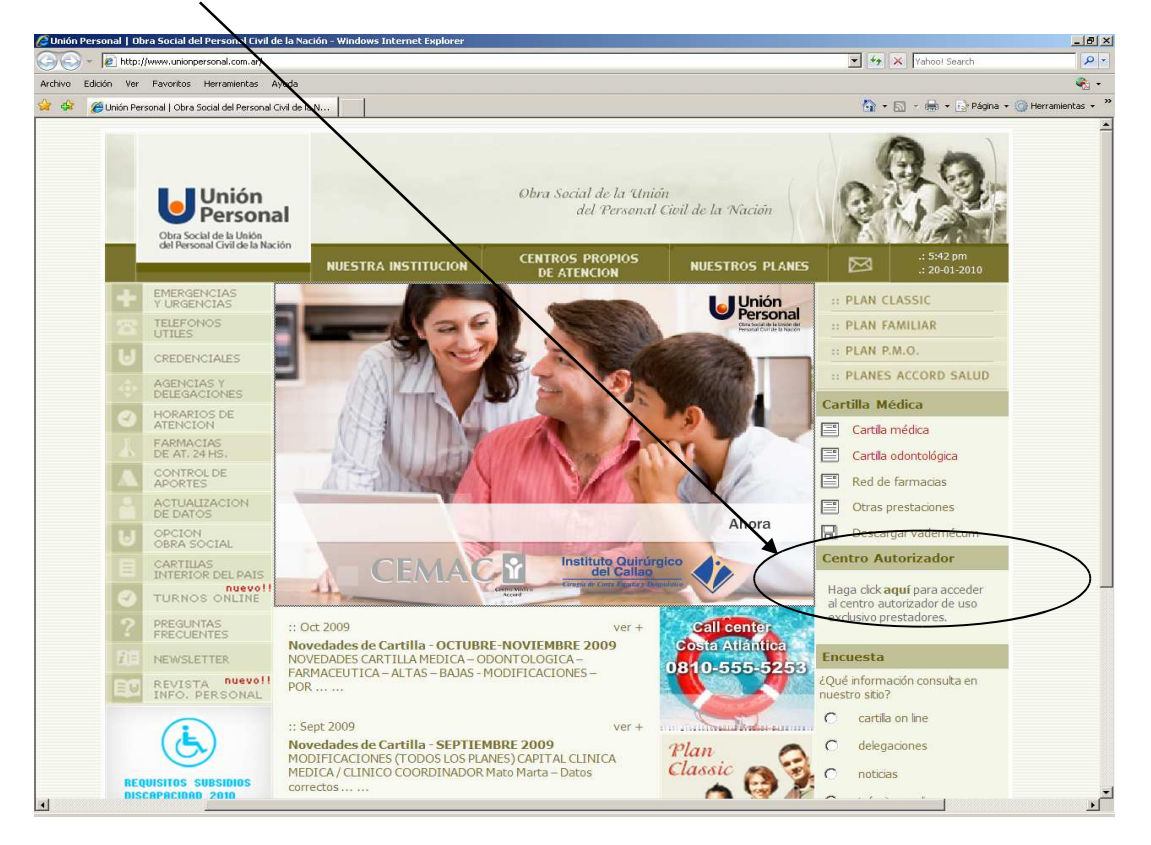

Haciendo click en la palabra "**aquí**" se desplegarán los campos a completar con su usuario y clave de acceso, *datos que deben ser tramitados previamente en Unión Personal.* 

Con los datos ingresados haga click sobre el botón Ingresar.

| Centro                          | Autorizador                                                             |
|---------------------------------|-------------------------------------------------------------------------|
| Haga cl<br>al centr<br>exclusiv | ick <b>aquí</b> para acceder<br>o autorizador de uso<br>70 prestadores. |
| Usuario                         |                                                                         |
| Clave                           |                                                                         |
|                                 | Ingresar                                                                |
|                                 |                                                                         |

Después de ingresar tendrá la posibilidad de acceder a las distintas opciones del MENÚ PRINCIPAL

<u>Verificación</u> Autorizaciones ▼ <u>Consultas</u> ▼ <u>Inicio</u> <u>Clave</u> <u>Salir</u>

En el encabezado ahora verá sus <u>datos de usuario</u>, *por favor verifique que los mismos sean los correctos*.

Se recomienda personalizar (cambiar) su clave accediendo al menú <u>Clave</u>.

| Unión<br>Personal<br>Otra Social de la Unión del<br>Personal Civil de la Nación | Autorizaciones<br>Web<br>Prod Prestador: 8888<br>PRESTADOR DE PRUEBA Cons: PRESTADOR DE<br>RRUEBA |
|---------------------------------------------------------------------------------|---------------------------------------------------------------------------------------------------|
| Bienvenido al Centro A                                                          | utorizador de Unión Personal                                                                      |

#### Principales opciones del menú:

**VERIFICACIÓN**: A través de esta opción se podrán verificar los datos del afiliado: Nombre, plan y estado de afiliación.

<u>AUTORIZACIONES</u>: Dentro de esta opción podrá cargar sus prestaciones o anular autorizaciones.

**<u>CONSULTAS</u>**: Ud. podrá obtener un listado de las autorizaciones registradas en una fecha determinada, o bien de un afiliado. También desde este menú se podrá acceder a la impresión de autorizaciones.

### **OPERATORIA**

### <u>AUTORIZACIONES</u>

Ingresando a AUTORIZACIONES podrá cargar sus prácticas seleccionando el submenú Prestaciones.

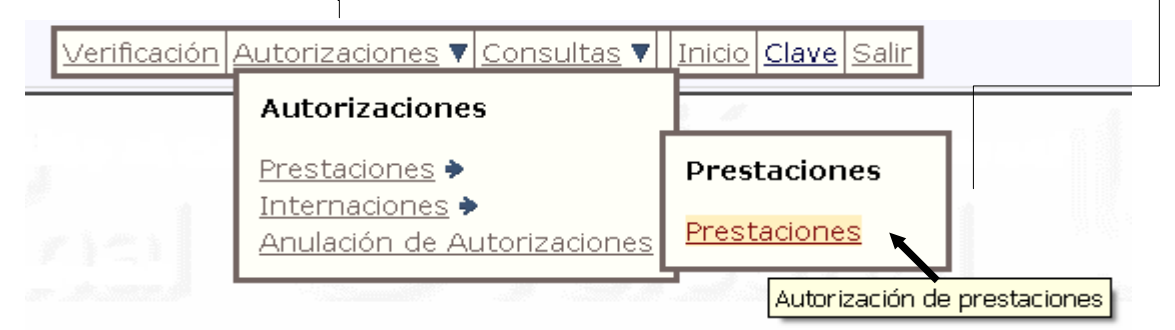

En la pantalla siguiente se deberán cargar los datos del afiliado (número de afiliado, versión y plan) y los códigos de las prestaciones que se realicen.

| 2                          | <u>Verificación</u> Autorizaciones ▼ <u>Consultas</u> ▼ <u>Cobertura Especial</u> ▼ <u>Inicio</u> <u>Clave</u> <u>Salir</u> |  |
|----------------------------|----------------------------------------------------------------------------------------------------|--|
| Unión                      | Transacción AP (Consumo de prestaciones)                                                                                    |  |
| Fecha:                     | : 15/07/2011                                                                                                    |  |
| Banda Magnética:           |                                                                                                    |  |
| Nro.Afiliado / Credencial: | 62405200 LOPEZ, NATALIA SOLEDAD (Obligatorio)                                                                               |  |
| Versión Credencial:        | 22                                                                                                    |  |
| Plan:                      | 202 ACCORD PLATINO                                                                                                    |  |
|                            |                                                                                                    |  |

En el campo **Nro. Afiliado / Credencial**, deberá ingresarse el número de afiliado que figura en la credencial *sin incluir el último dígito*.

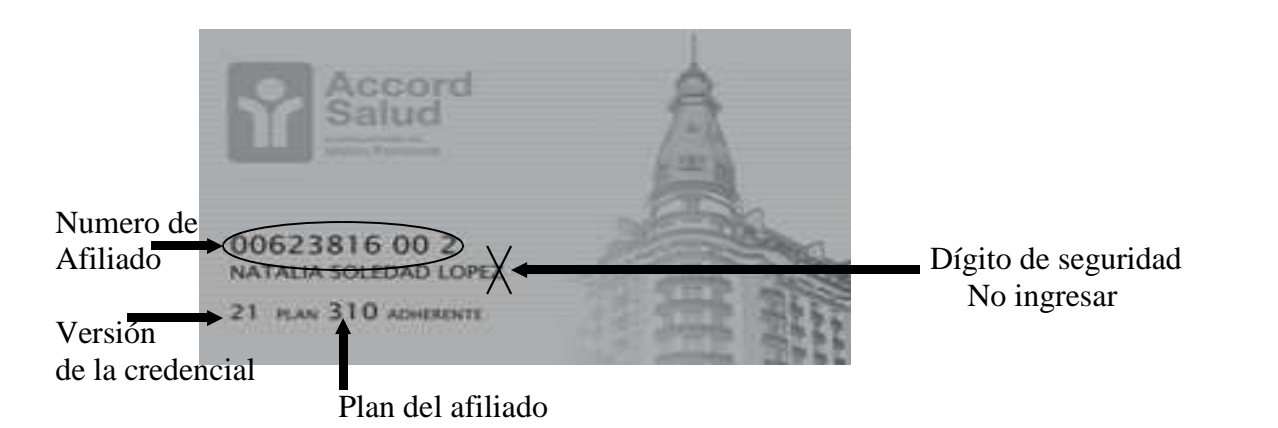

**Nota**: para cambiar al campo siguiente utilice la tecla **TAB** 

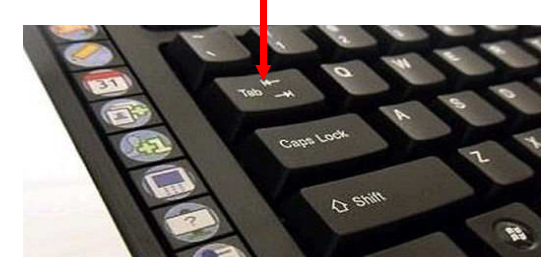

Si Ud. conoce el código de diagnóstico podrá cargarlo o buscarlo haciendo click en la lupa.

|              |   | • |
|--------------|---|---|
| Diagnóstico: | 9 |   |
|              |   |   |

A continuación deberá cargar los códigos de las prestaciones realizadas al afiliado. Podrá ingresar hasta 6 códigos por transacción.

En caso de no conocer el código podrá acceder a una pantalla de búsqueda haciendo click en la lupa del renglón donde se va a cargar. En la siguiente pantalla ingrese parte del nombre de la prestación y mediante el botón **buscar** obtendrá los códigos que coincidan con su

búsqueda para luego seleccionarla.

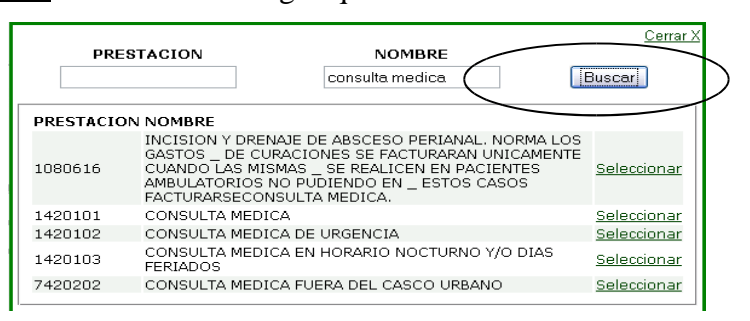

| RESTACION | CANT. | CODIGO  |                 |     |
|-----------|-------|---------|-----------------|-----|
| )         | 1     | 1420101 | CONSULTA MEDICA | ( 9 |
| )         | 1     |         |                 | 9   |
| )         | 1     |         |                 | ٩   |
| ·)        | 1     |         |                 | ٩   |
| )         | 1     |         |                 | ٩   |
| )         | 1     |         |                 | ٩   |

Una vez cargado todos los datos hacer click en el botón Autorizar

Seguidamente se mostrará la respuesta de la transacción en la que se podrá ver si la misma fue Autorizada, Rechazada o quedo Pendiente de Auditoria.

Es necesario verificar el Status y la Respuesta de cada una de las transacciones ya que pude darse el caso que alguna prestación sea autorizada, otra rechaza o pendiente de auditoria.

Una transacción aprobada tiene el Status OK y la Respuesta es Prestación Valida, en caso de estar rechazada el Status será NO y en el campo Respuesta se dará un indicio del motivo del rechazo, en caso que el Status sea PEND significa que la misma queda pendiente de auditora y hay que esperar que el auditor la analice para saber si la misma fue autorizada o rechazada.

| O           | Dra Social de la Unión del<br>Tersonal Civil de la Nación | d pas pi | Verificación Autorizaciones | Consultas V | Pres<br>PRE<br>Cobertura Especial V | itador: 8888<br>STADOR DE PRUEBA C<br>hicio Clave Salir | ons: PRESTAD  | DR DE PRUEBA |
|-------------|-----------------------------------------------------------|----------|-----------------------------|-------------|-------------------------------------|---------------------------------------------------------|---------------|--------------|
| Pre         | estador: 8888                                             | Op:      | Fec.Op: 15/07/2011          | Afiliado: 6 | 2405200[21][202]                    | MsgId: 000                                              | 002676        | 2,30 Seg     |
|             |                                                           |          | Resp                        | uesta de    | Transacción                         |                                                         |               |              |
| #Trans      | acción: 1924783                                           | 6        |                             | ок          | AFILIACION VALIDA                   | <b>x</b>                                                | MSGXML_1      | 000          |
| filiado: LO | OPEZ, NATALIA SOLEI                                       | DAD      |                             | Plan: 1     |                                     |                                                         |               |              |
| omicilio: ( | CASTELAR BUENOS AI                                        | IRES     |                             |             |                                     |                                                         |               |              |
| utorizaci   | ión de Referencia: 145                                    | 555784   |                             | 1.1.125     | Prescriptor:                        |                                                         | TING          | 2.25         |
| ANT         | CODIGO                                                    |          | DESCRIPCION                 | (           | STATUS                              | RESPUESTA                                               | $\overline{}$ |              |
| 5           | 1420101                                                   |          | CONSULTA MEDICA             | $\langle$   | ок                                  | PRESTACION VALIDA<br>(MSGXML_1030)                      | $\mathcal{A}$ |              |
|             |                                                           |          |                             |             |                                     |                                                         |               |              |
|             | Volver                                                    | Impri    | mirticket                   |             | Anu                                 | lar Fransaccion                                         | KML           |              |

En caso de decidir no imprimir el ticket en ese momento, deberá hacer click en el botón para regresar a la pantalla de *carga de prestaciones*.

# Transacciones con códigos PENDIENTE DE AUDITORIA

En una misma transacción pueden haber códigos autorizados, rechazados o Pendientes, si el estado de aluno de los códigos es PEND, significa que el mismo ha quedado pendiente de autorización y fue enviado a una bandeja de auditoria para que un médico auditor evalúe si corresponde su autorización.

Recoverta de Trancacción

Volver

|                   |               |                             | Кезр       |                  | ansacción                   |                      |             |
|-------------------|---------------|-----------------------------|------------|------------------|-----------------------------|----------------------|-------------|
| #Tra              | nsacción:     | 38073459                    |            |                  | ок                          | AFILIACION<br>VALIDA | MSGXML_1000 |
| Afiliado          | : MUSLERA, C  | RISTINA AMALIA              |            |                  | Plan: 202 ACCORD<br>PLATINO |                      |             |
| Domicili<br>AIRES | io: CIUDAD A  | UT. DE BUENOS AIRES CIU     | DAD AUTONO | MA DE BUENOS     |                             |                      |             |
| Autoriz           | ación de Refe | erencia: 25051323           |            |                  |                             | Prescriptor:         |             |
|                   |               |                             |            |                  |                             |                      |             |
| CANT              | CODIGO        | DESCRIPCION                 | STATUS     | RESPUESTA        |                             |                      |             |
| 1                 | 1420101       | CONSULTA MEDICA<br>Realiza: | PEND       | PEND: El consumo | o viola una norma de audit  | oria por periodo     |             |
|                   |               | Volver Imprimir ticket      |            | <b>Í</b> 11      | Anular Transa               | acción VerXML        |             |
|                   |               |                             |            |                  |                             | Provisto j           |             |

Para poder consultar la resolución del auditor se deberán ingresar por el menú principal, al ítem **Consultas** y hacer click en **Rescatar autorización.** 

| Ŀ | Unión<br>Personal<br>Otra Social de la Unión del<br>Personal Civil de la Nación | Y Ac   | ccord Salud               | Autorizaciones<br>Web                         | Prod [hms-o<br>Presta<br>PREST<br>PRUER | ca-web.osup.com.ar] 6/09/20<br>idor: 8888<br>FADOR DE PRUEBA Cons: PF<br>BA | 112<br>RESTADOR DE |
|---|---------------------------------------------------------------------------------|--------|---------------------------|-----------------------------------------------|-----------------------------------------|-----------------------------------------------------------------------------|--------------------|
|   |                                                                                 | Ve     | erificación Autorizacione | s ▼ <u>Consultas</u> ▼ ] <u>hicio</u>         | Clave Ayuc                              | da Salir                                                                    |                    |
|   |                                                                                 |        |                           | Consultas                                     |                                         |                                                                             |                    |
|   | Prestador: 8888                                                                 | Op: AP | Fec.Op: 26/06/2012        | <u>Autorizaciones re</u><br>Rescatar autoriza | agistradas<br>Ación                     | MsgId: 000142032                                                            | 0,16 Seg           |
|   |                                                                                 |        |                           | Reiscata e                                    | el resultado de un                      | a transacción de autorización                                               |                    |

En la siguiente pantalla usted tendrá varias opciones para poder recuperar la transacción que desea. No es necesario ingresar todos los datos para poder recuperar la transacción. Se puede buscar ingresando el número de la **Autorización Previa** (o Autorización de referencia como figura en el ticket), también se puede buscar por numero de **Transacción** o ingresando el numero de **Afiliado y la Fecha** en que se cargo la transacción de origen.

| Verificación Autorizaciones V Consultas V Inicio Cla                                                       | ve Ayuda Salir |
|----------------------------------------------------------------------------------------------------|----------------|
| Transacción RA (Recupera resultado de                                                                      | autorización)  |
| Autorización Previa:                                                                                       |                |
| Transacción a Recuperar*: 38073459<br>Se Recuperará el resultado de la transacción aquí indic              | ada            |
| Fecha: 06/09/2012<br>Nro.Afiliado / Credencial:<br>Si ingresa un Nro. Afiliado/Credencial debe ingresar un | a Fecha.       |
| Cancelar                                                                                                   | Recuperar      |

Una vez cargado algunos de los datos necesarios ir al botón RECUPERAR

A continuación se vera la transacción con el estado actualizado al momento de la recuperación, por lo tanto la transacción puede seguir estando pendiente o puede estar resulta por el auditor, en cualquiera de los estados puede contener un mensaje del auditor indicando la necesidad de algún dato o indicando el motivo de la resolución tomada. El mensaje del auditor se ve resaltado en rojo en el centro de la transacción.

| #Trans              | acción: 380734        | 59                                                        | ок                          | AFILIACION<br>VALIDA           | MSGXML_1000 |
|---------------------|-----------------------|-----------------------------------------------------------|-----------------------------|--------------------------------|-------------|
|                     |                       | Trans. RA 400                                             | 140911                      |                                |             |
| Afiliado: M         | IUSLERA, CRISTINA     | AMALIA                                                    | Plan: 202 ACC<br>PLATINO    | ORD                            |             |
| Domicilio:<br>AIRES | CIUDAD AUT. DE BU     | ENOS AIRES CIUDAD AUTONOMA DE BUENOS                      |                             |                                |             |
| Autorizac           | ión de Referencia: 2: | 5051323                                                   |                             | Prescriptor:                   |             |
|                     | 06/09/12: CAMPC       | Mensaje del a<br>DONDE EL AUDITOR PUEDE INGRESAR ALGUN CO | uditor:<br>MENTARIO O ACLAF | RACION SOBRE LA RESOLUCION 1   | FOMADA.     |
|                     |                       |                                                           |                             |                                |             |
| CANT                | CODIGO                | DESCRIPCION                                               | STATUS                      | RESPUESTA                      |             |
| CANT<br>1           | CODIGO<br>11420101    | DESCRIPCION<br>CONSULTA MEDICA<br>Realiza:                | STATUS<br>OK                | RESPUESTA<br>PRESTACION VALIDA |             |

## Anulaciones

En caso de detectarse algún error en la autorización, la misma puede anularse desde la pantalla *Respuesta de Transacción* ingresando al módulo por el botón de <u>ANULAR TRANSACCION</u>.

/

| ODIGO   | DESCRIPCION     | STATUS | RESPUESTA                          |
|---------|-----------------|--------|------------------------------------|
| .420101 | CONSULTA MEDICA | ок     | PRESTACION VALIDA<br>(MSGXML_1030) |
| Aceptar | Imprimir ticket | Anular | Transacción VerXML                 |
|         |                 |        |                                    |

Si el error fue detectado una vez cargada la transacción, deberá acceder desde el **MENÚ PRINCIPAL**, ingresando en <u>Autorizaciones</u> y seleccionando allí <u>Anulación de Autorizaciones</u>.

| Verificación | Autorizaciones 💙 Consultas 🔻                   | Inicio Clave Salir |
|--------------|------------------------------------------------|--------------------|
|              | Autorizaciones                                 |                    |
|              | Prestaciones >                                 | ISONEL.            |
| risil        | Internaciones ><br>Anulación de Autorizaciones | -                  |
| $\subset$    |                                                | ' >                |

#### Se mostrará esta pantalla:

| Transacción ATR (Anu                                                                 | lación de Autorizaciones) |
|--------------------------------------------------------------------------------------|---------------------------|
| Fecha: 1                                                                             | 9/10/2009                 |
| Transacción a Anular*:<br>Nro.Afiliado / Credencial:<br>Versión Credencial:<br>Plan: |                           |
| Cancelar                                                                             | Anular                    |

Deberá completar los datos solicitados y presionar el boto Anular.

**NOTA**: El número de la transacción a anular figura en el margen izquierdo de la transacción autorizada.

| 2.5 | Respuesta de Transacción     |   |           |                   |  |
|-----|------------------------------|---|-----------|-------------------|--|
| #   | Transacción: 17239620        | > | ок        | AFILIACION VALIDA |  |
| Afi | liado: LOPEZ NATALIA SOLEDAD |   | Plan: 310 |                   |  |

### Verificar que la Anulación esté aprobada

|                                      | Respuesta de Transacción |                    |  |
|--------------------------------------|--------------------------|--------------------|--|
| #Transacción: 17294332               | ок                       | ANULACION APROBADA |  |
| Afiliado:LOPEZ NATALIA SOLEDAD       | Plan:                    |                    |  |
| Autorización de Referencia: 13373196 |                          | Prescriptor:       |  |
| Aceptar Imprimir ticket              |                          | Anular Transacción |  |